# M Accounting and Financial Women's Alliance

STEP 1

## Click on Sign In

| nting<br>Here. | & Financial |          |         |           |     |
|----------------|-------------|----------|---------|-----------|-----|
|                |             | Join Now | Sign In | Online St | ore |
|                |             |          |         |           |     |
|                |             |          |         |           |     |
|                |             |          |         |           |     |
|                |             |          |         |           |     |
| Hub            | Foundation  | Find A   | Pro     | About     | Q   |

#### STEP 2

#### **Click on Submit**

|                            | Password         |  |
|----------------------------|------------------|--|
|                            | •••••            |  |
|                            | Remember Me      |  |
|                            | Submit           |  |
|                            | Forgot Password? |  |
|                            |                  |  |
| Having trouble logging in? |                  |  |

#### STEP 3

#### **Click on MEMBER PROFILE**

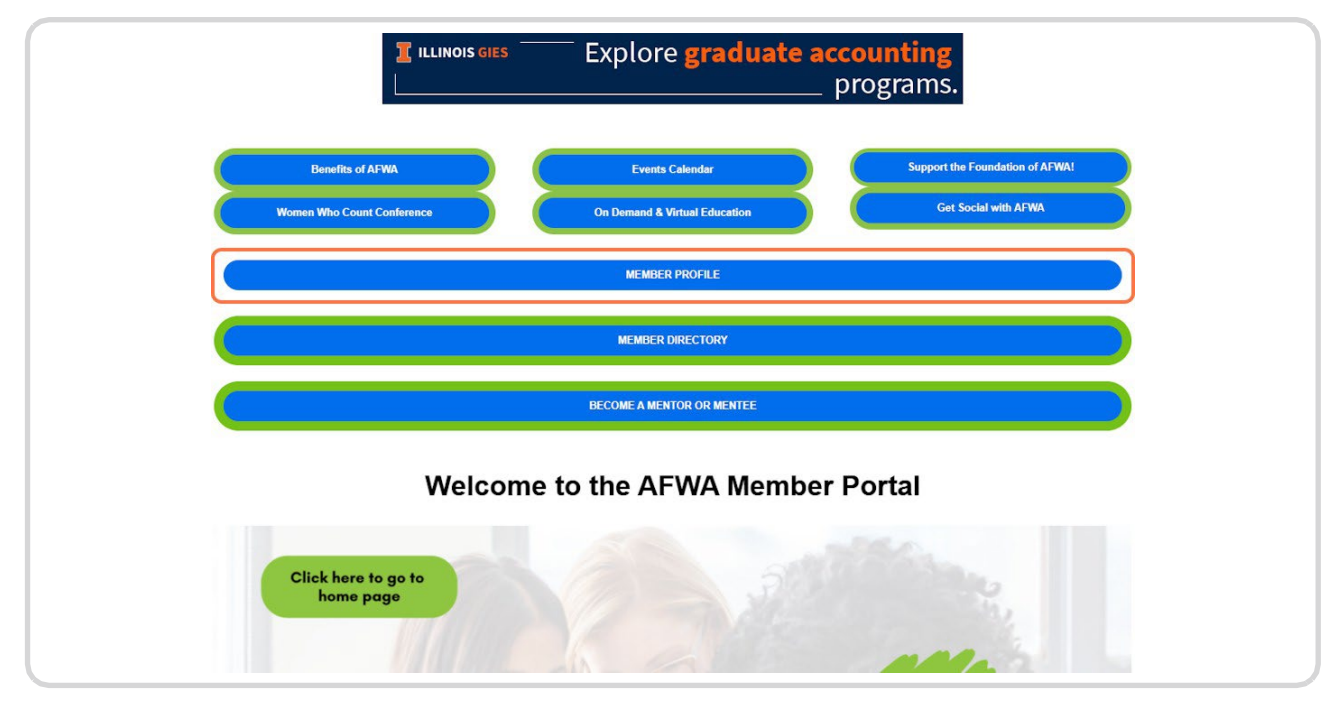

#### **STEP 4**

## **Click on My Membership**

|                     | <b>A</b> 14 A 14 A 14 A 14 A 14 A 14 A 14 A 14                                                                                  |
|---------------------|----------------------------------------------------------------------------------------------------|
| 🖌 Edit Primary Info | & My Account Links                                                                                                    |
|                     | My Profile<br>My Membership<br>My Committees<br>My Social Communities<br>Links<br>My Donations<br>My Events<br>My Subscriptions |
|                     | My Invoices                                                                                                    |

STEP 5 Click on Renew

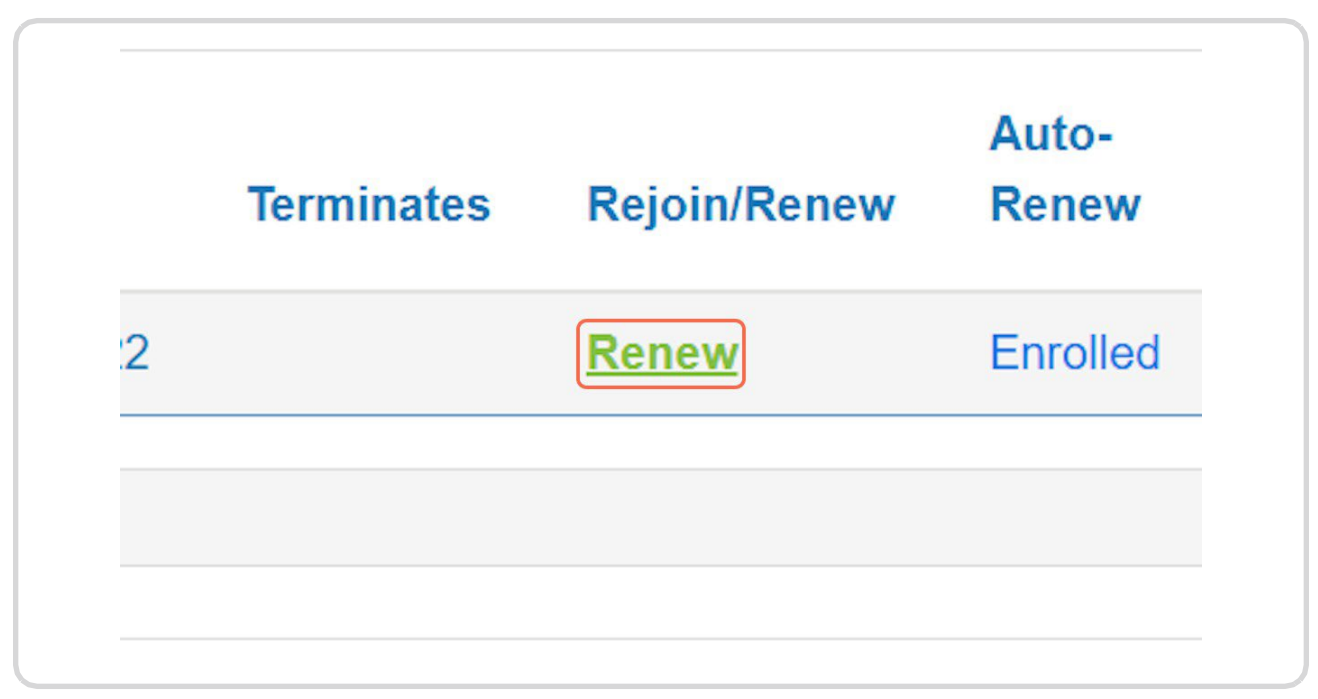

## STEP 6 Click on Update

| Update Cancel |
|---------------|
|               |

## STEP 7 Click on Renew Membership

|                      | and scholarships support this h |
|----------------------|---------------------------------|
| Discount Code:       | Apply                           |
| Renew Membership     | Cancel                          |
| NATIONAL REGISTRY OF | QUICK LINH > Schola > Wome      |

## STEP 8 Check you have read and accepted Code of Conduct

|     | 3. I will consistently act and con   |
|-----|--------------------------------------|
|     | 4. I will respect each member fc     |
|     | 5. I will follow the ethics policies |
|     | nave read and accept the Code of     |
|     |                                      |
| Con | tinue Cancel                         |

## STEP 9 Click on Continue

| 5. I will follow the ethics policies for m |
|--------------------------------------------|
| I have read and accept the Code of Condu   |
| Continue Cancel                            |
| NATIONAL REGISTRY OF                       |

#### STEP 10 Click on Cardholder's name

| Payment Informati   | ion                              |
|---------------------|----------------------------------|
| Payment amount:     | \$270.00                         |
| Payment method:     | Visa 🗸                           |
| Cardholder's name:  | Required<br>Required             |
| Credit card number: |                                  |
|                     | Required                         |
| Expiration date:    | Please select ~                  |
|                     | Enroll in Automatic Renewals 🗹 🥹 |

#### STEP 11 Click on Credit card number

| Payment amount:     | \$270.00                         |
|---------------------|----------------------------------|
| Payment method:     | Visa 🗸                           |
|                     | Required                         |
| Cardholder's name:  |                                  |
|                     | Required                         |
| Credit card number: |                                  |
|                     | Required                         |
| Expiration date:    | Please select 🗸 🗸                |
|                     | Required                         |
|                     | Enroll in Automatic Renewals 🗹 🥹 |
|                     |                                  |
|                     |                                  |

## STEP 12 Click on Submit Payment

| Submit Payment Cancel |
|-----------------------|
|                       |